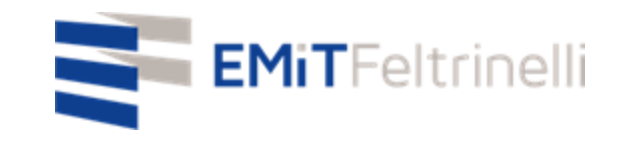

# "Ang aking paaralan sa digital network-plurilingual na suporta para sa pagtuturong online"

In Rete con la Direzione Educazione del Comune di Milano

Para sa impormasyon: <u>servizi.cittadino@emitfeltrinelli.it</u>

con il contributo di:

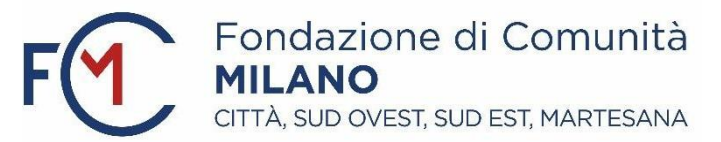

Unang pag-access sa Google Classroom.

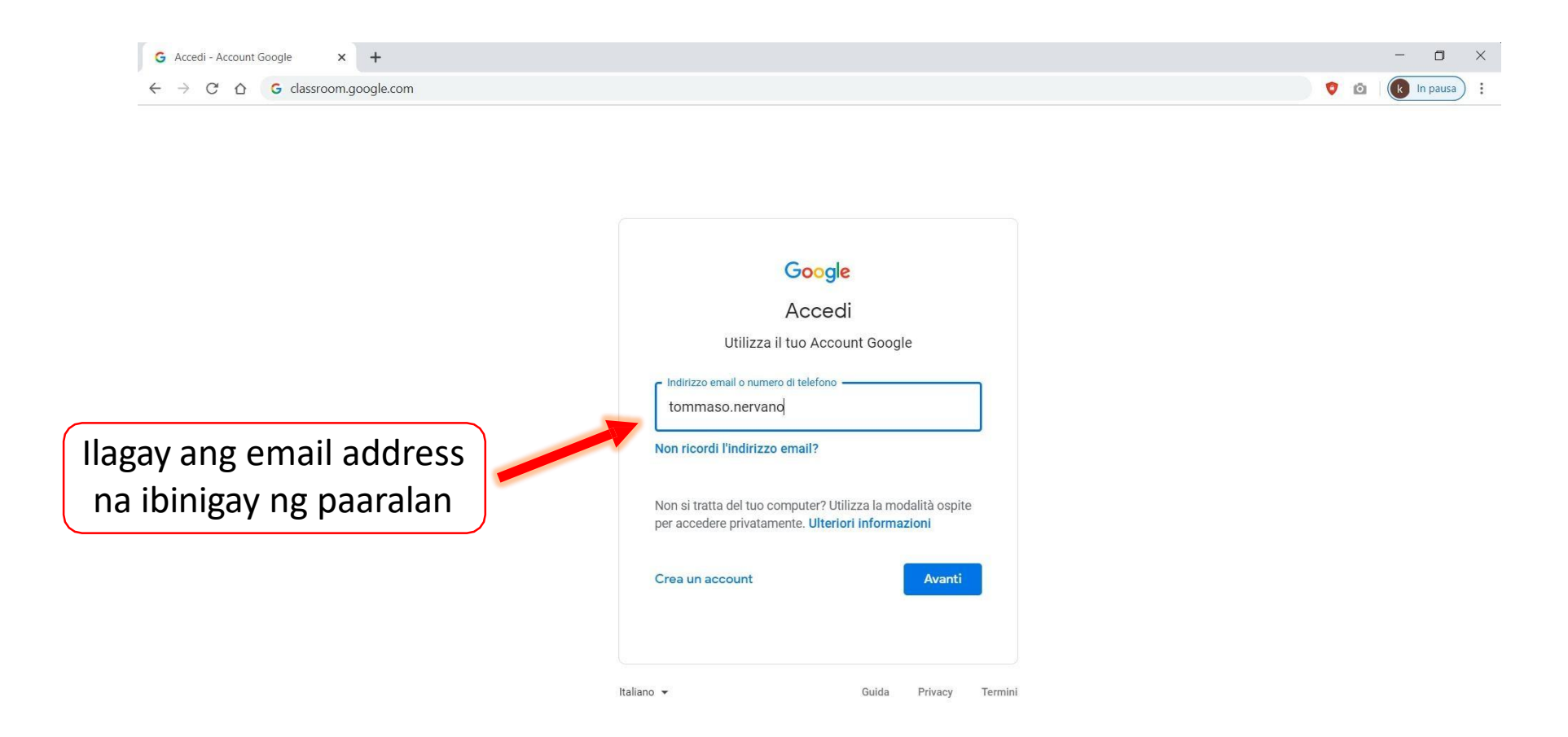

| G Accedi - Account Google × +                                                                                                    |        |     |   | - a      | x t    | č. |
|----------------------------------------------------------------------------------------------------|--------|-----|---|----------|--------|----|
| C A accounts.google.com/signin/v2/challenge/pwd?continue=https%3A%2F%2Fclassroom.google.com%2F&followup=https%3A%2F%2Fclassroom.google.com%2F&sorvice=com%2F&sorvice=com | 1 07 S | r 🛡 | Ø | 🛞 in pas | usa) : | 8  |

|                                                                              | Tommaso nervano       | ~)     |
|------------------------------------------------------------------------------|-----------------------|--------|
| Ilagay ang password na<br>kasama ng email address<br>na ibinigay ng paaralan | Password dimenticata? | Avanti |

Sa Stream ay makikita mo ang mga mensahe na nai-publish ng teacher tungkol sa kurso (mga gawain, materyales, deadlines, mga abiso, etc.) at maaari mo ring ibahagi mga katanungan o dokumento ng kurso.

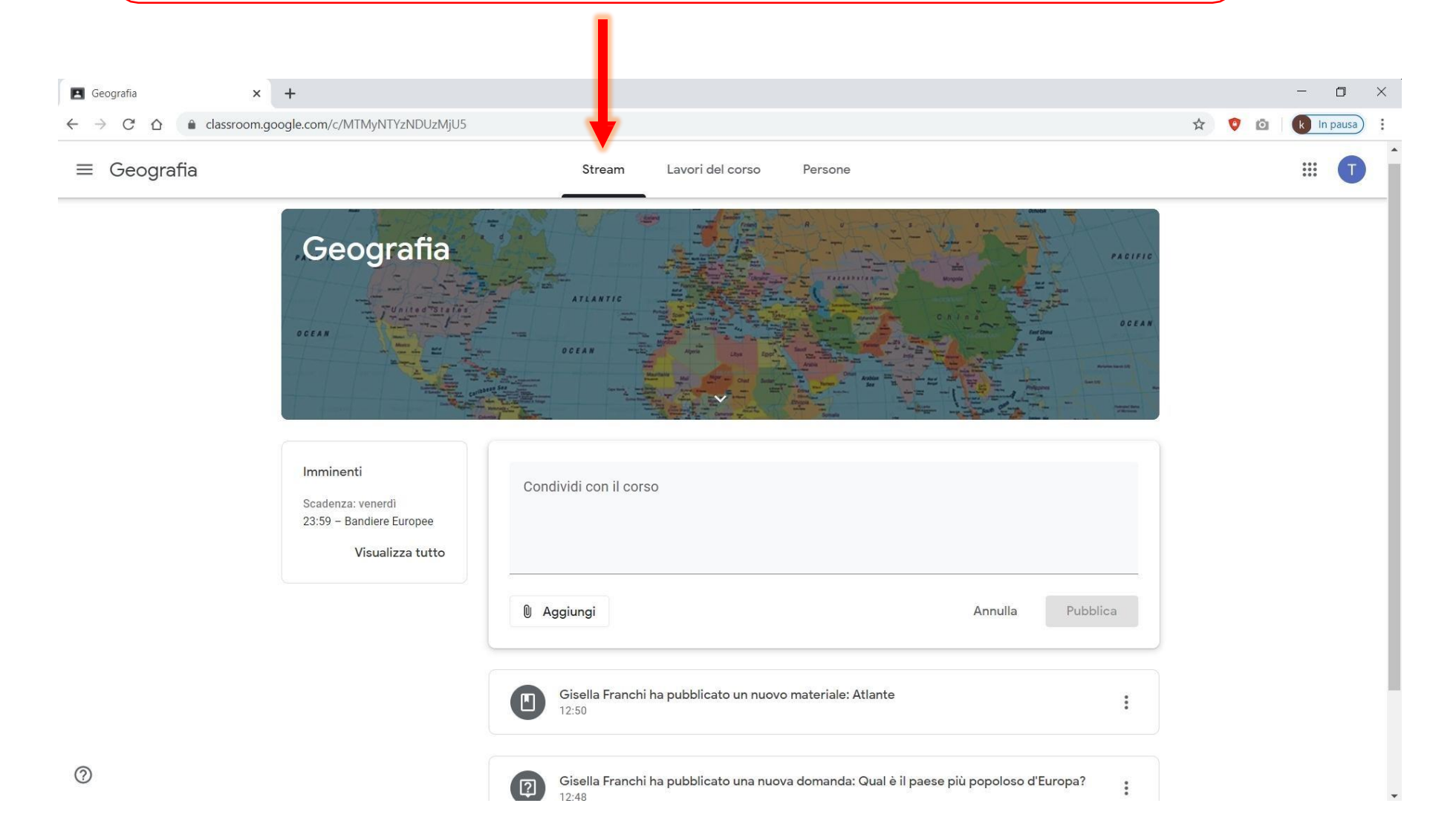

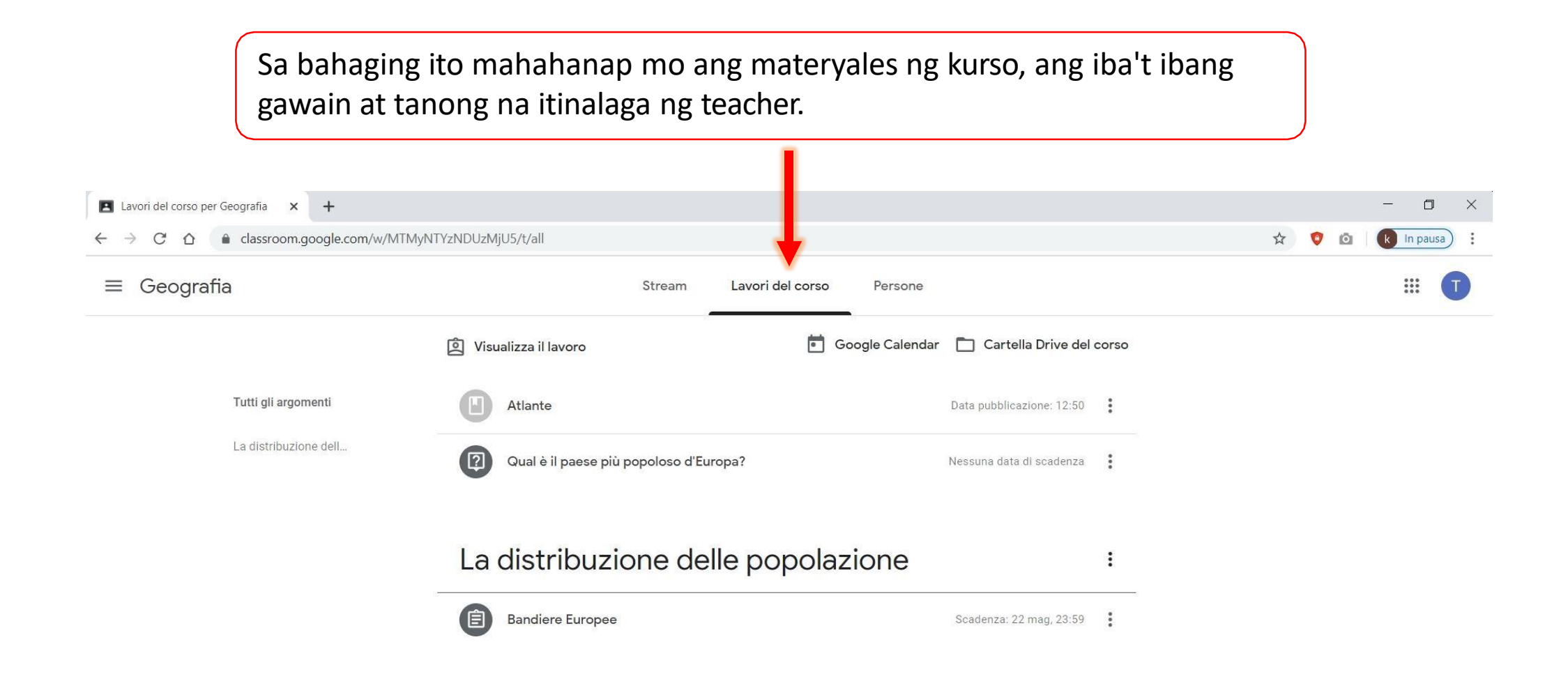

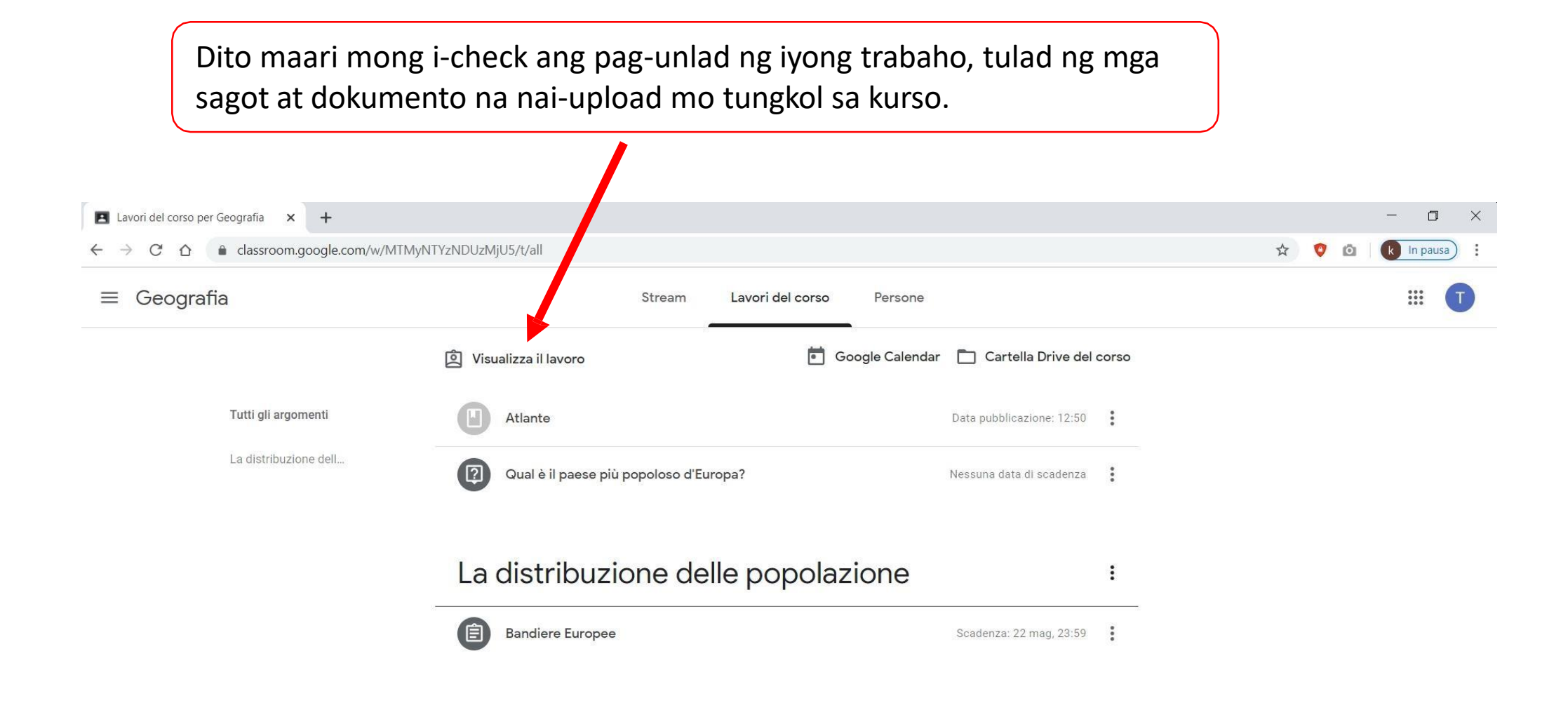

#### Sa «cartella Drive del corso» makikita mo lahat ng dokumento ng kurso

Halimbawa, makikita mo ang mga dokumentong pdf at word ng mga gawain at katanungan na itinalaga ng teacher, pati na din ang mga na-upload mo.

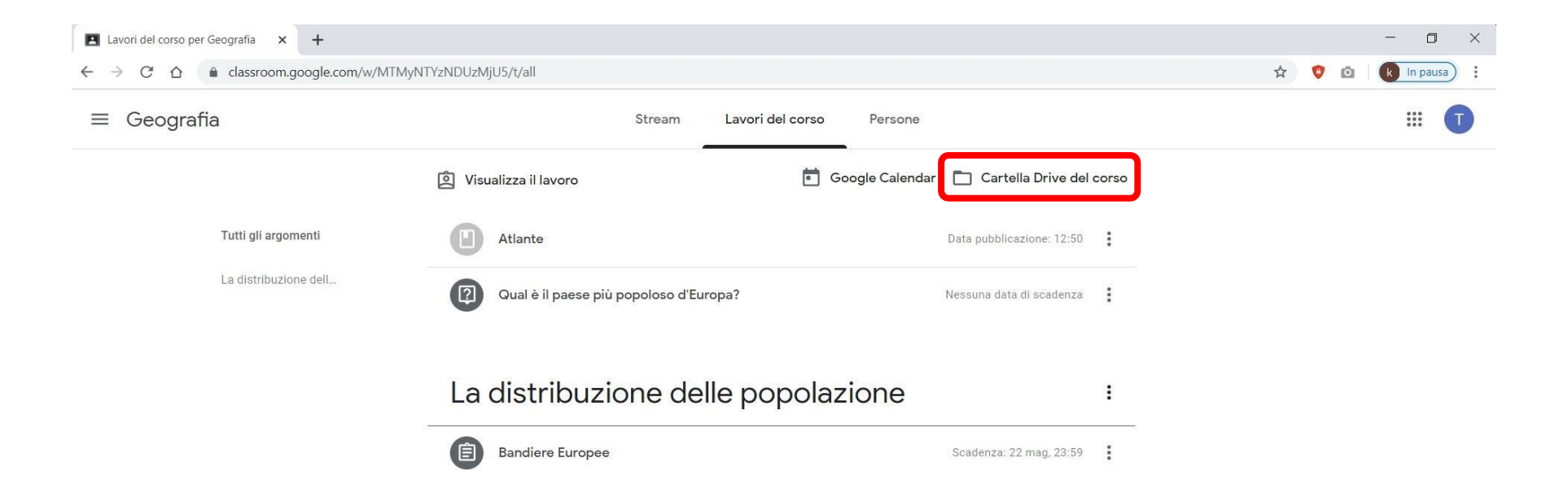

Upang masagot ang isang katanungan, isang gawain, o upang makita ang isang attached file, i-click lamang sa kaukulang elemento.

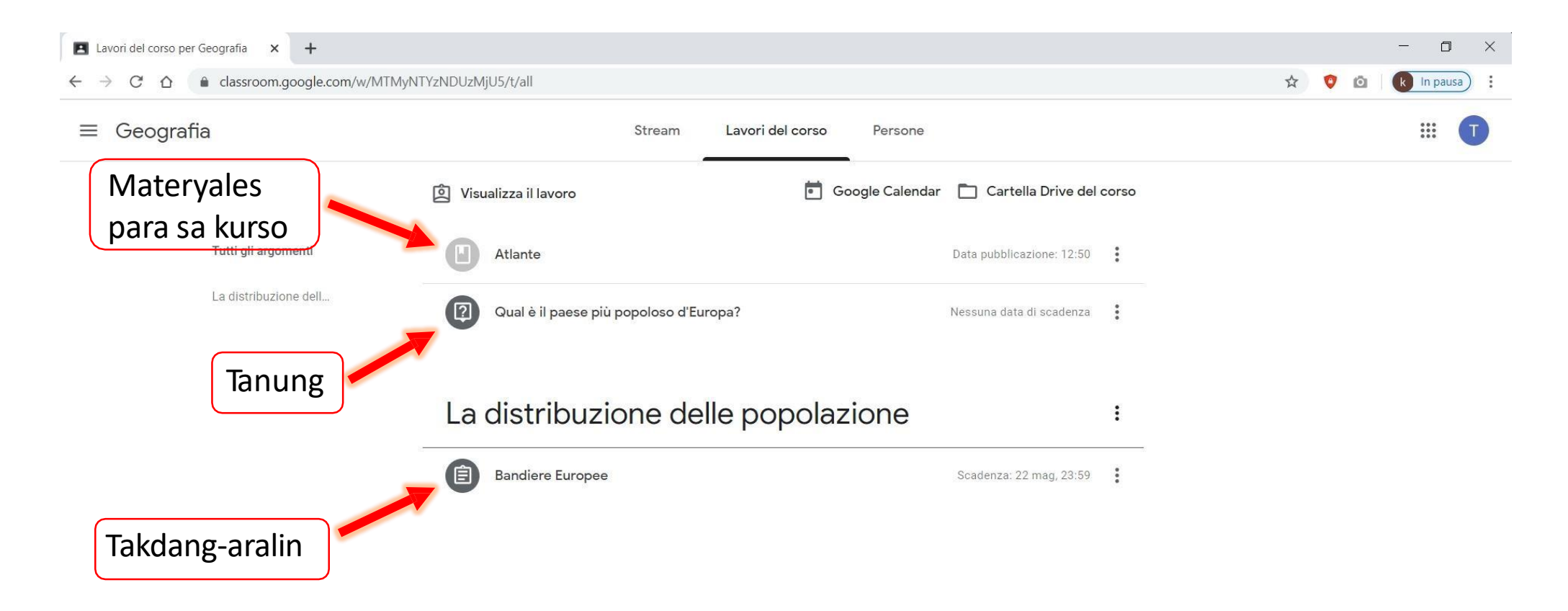

Sa kaso ng isang takdang-aralin (<u>compito</u>), i-click ang «visualizza compito» upang makita ito ng buo, matuklasan ang iba pang mga options at makipag-ugnayan nang pribado sa teacher.

| ← → C ☆ ♠ classroom.google.com/w/N | TMyNTYzNDUzMjU5/t/all                                                                                                    |                                                         |                                        |               | ☆ 🦁 🖸 | k In pausa |
|------------------------------------|----------------------------------------------------------------------------------------------------|---------------------------------------------------------|----------------------------------------|---------------|-------|------------|
| ≡ Geografia                        | Stream                                                                                                    | Lavori del corso Persone                                |                                        |               |       | <b>III</b> |
|                                    | 회 Visualizza il lavoro                                                                                                    | Google Calendar                                         | Cartella Drive del                     | corso         |       |            |
| Tutti gli argomenti                | Atlante                                                                                                    |                                                         | Data pubblicazione: 12:50              | •<br>•        |       |            |
| La distribuzione dell              | Qual è il paese più popoloso d'Euro                                                                                                    | opa?                                                    | Nessuna data di scadenza               | •             |       |            |
|                                    | La distribuzione dell<br>Bandiere Europee                                                                                                   | le popolazione                                          | Scadenza: 22 mag, 23:59                | :             |       |            |
|                                    | Data pubblicazione: 10:57<br>Scarica Il documento in allegato contenente nella<br>nome del rispettivo Stato.<br>Tommaso nervano - b<br>Word | prima colonna le bandiere Europee e scriv<br><b>pan</b> | Assegr<br>i accanto a ciascuna bandier | nato<br>ra il |       |            |
|                                    | Visualizza compito                                                                                                    |                                                         |                                        |               |       |            |

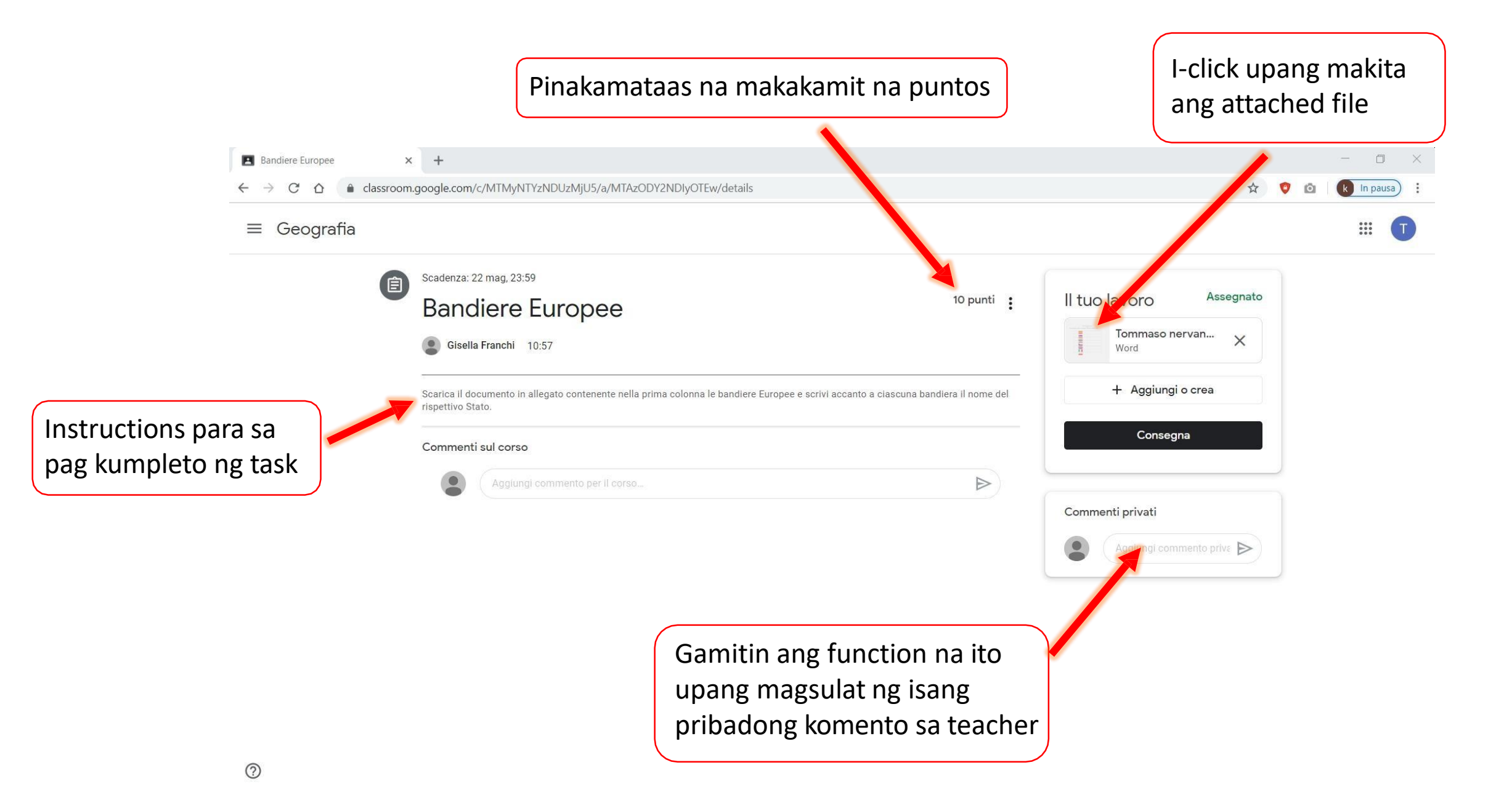

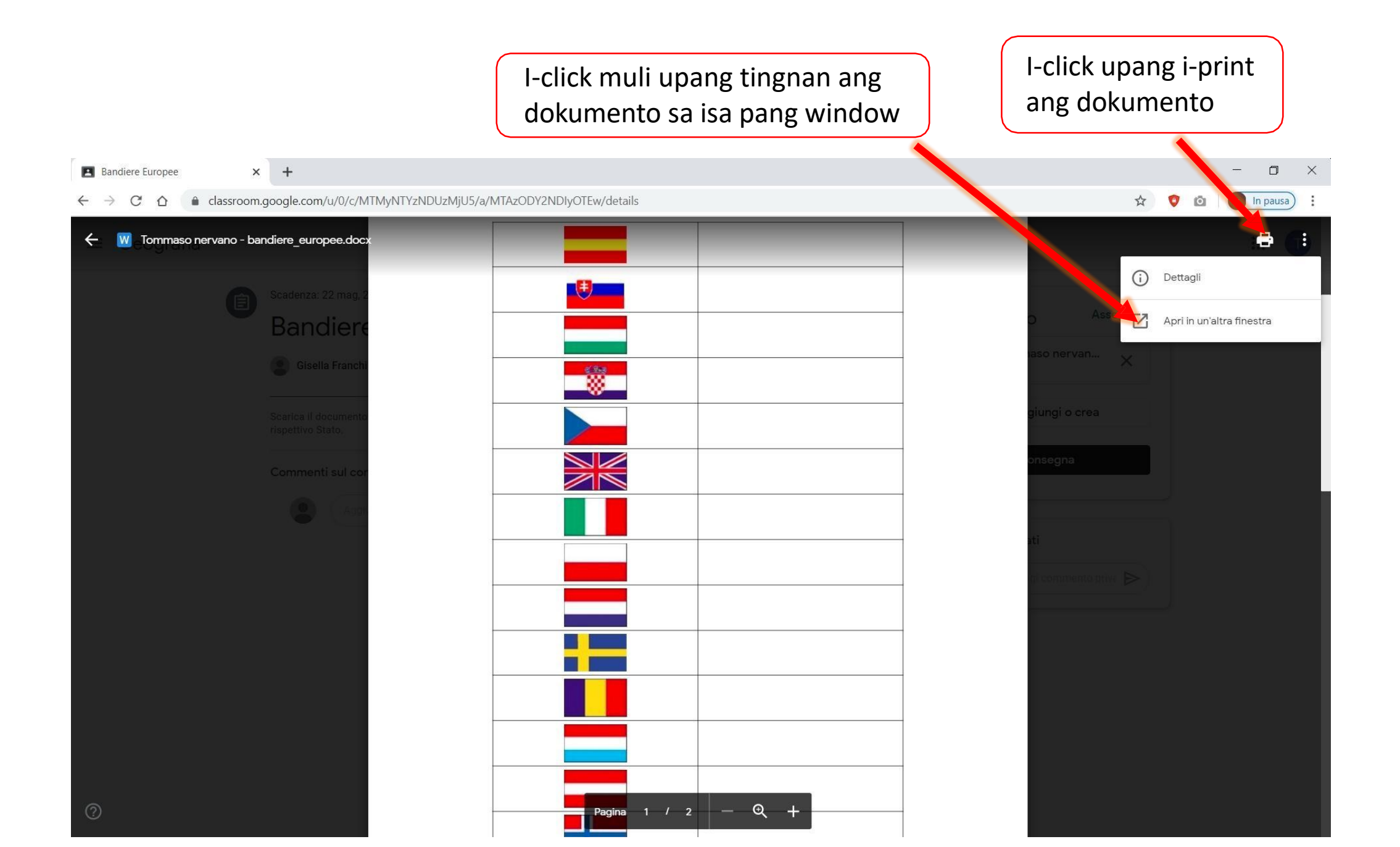

Kapag binuksan mo ang dokumento sa isa pang window, pwede mong pagpilian na i-download ito sa iyong PC upang ma-edit ito at ma-dagdag ang mga sagot, o i-edit ito nang direkta sa online gamit ang «documenti Google».

| 🖪 Bandiere Europee x 🐺 Tommaso nervano - bandiere_eu x +     |                             | – o ×               |
|--------------------------------------------------------------|-----------------------------|---------------------|
| ← → C ☆ 🌢 drive.google.com/file/d/1eDjj8QBhzKotcysecBHmjXjNL | uN3ObU1/view                | 🖈 💡 🔯 🗼 In pausa) 🗄 |
| W Tommaso nervano - bandiere_europee.docx                    | Apri con Documenti Google 🔻 |                     |
|                                                              |                             |                     |
|                                                              | Pagina 1 / 2 - Q +          |                     |

Kapag nabago at na-save na ang dokumento kasama ang iyong mga sagot, maaari mong i-upload ang bagong dokumento sa pamamagitan ng pag-click sa «consegna».

| Bandiere Europee                                                     | +                                                                                                    |                                                                             |                                              | – 0 ×                                                             |
|----------------------------------------------------------------------|----------------------------------------------------------------------------------------------------|-----------------------------------------------------------------------------|----------------------------------------------|-------------------------------------------------------------------|
| $\leftrightarrow$ $\rightarrow$ C $\triangle$ $\triangleq$ classroom | google.com/c/MTMyNTYzNDUzMjU5/a/MTAzODY2NDIyOTEw/details                                                                                                    |                                                                             | ☆ 😲                                          | 🗖 🗼 In pausa) 🚦                                                   |
| $\equiv$ Geografia                                                   |                                                                                                    |                                                                             |                                              | Ш Т                                                               |
|                                                                      | Scadenza: 22 mag, 23:59<br>Bandiere Europee<br>© Gisella Franchi 10:57<br>Scarica Il documento in allegato contenente nella prima colonna le bandiere Erispettivo Stato.<br>Commenti sul corso | 10 punti e                                                                  | Il tuo lavoro Assegnato                      | I-click upang i-<br>upload ang iyong<br>dokumento na<br>may sagot |
|                                                                      | Agglungi commento per Il corso                                                                                                    | Gamitin ang function na<br>upang magsulat ng isan<br>pribadong komento sa g | Commenti privati<br>Agglunge Immento prive D | I-click upang<br>ma i-send                                        |

### Subukan natin ngayon sagutin ang isang katanungan mula sa teacher.

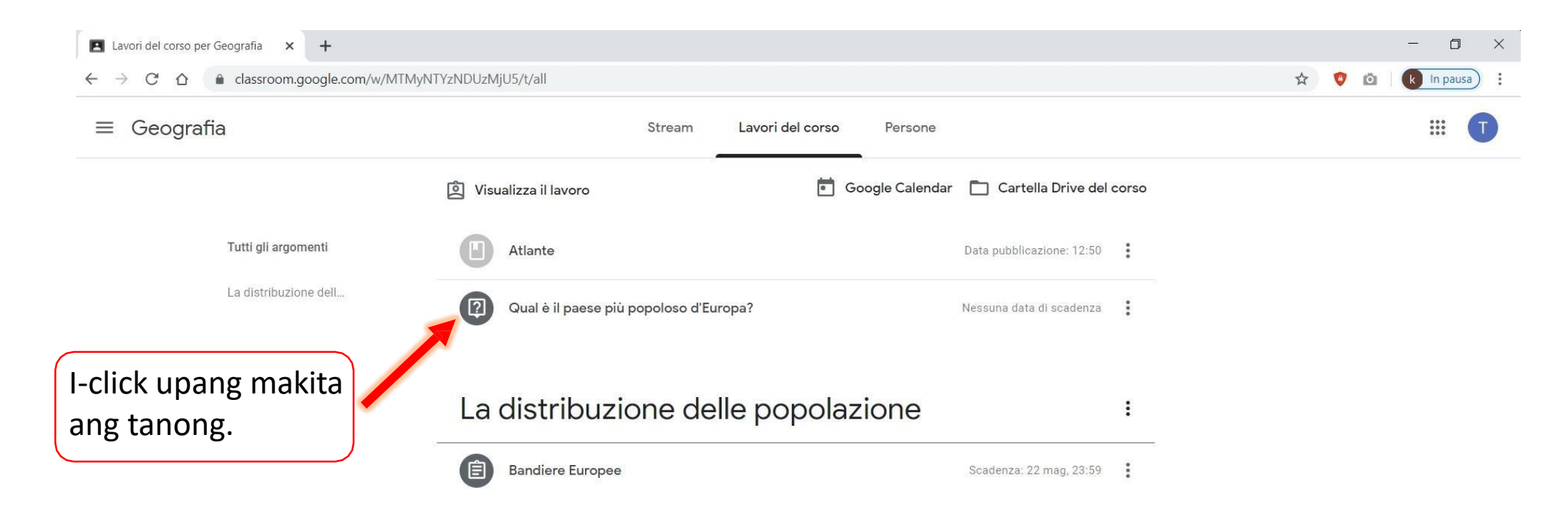

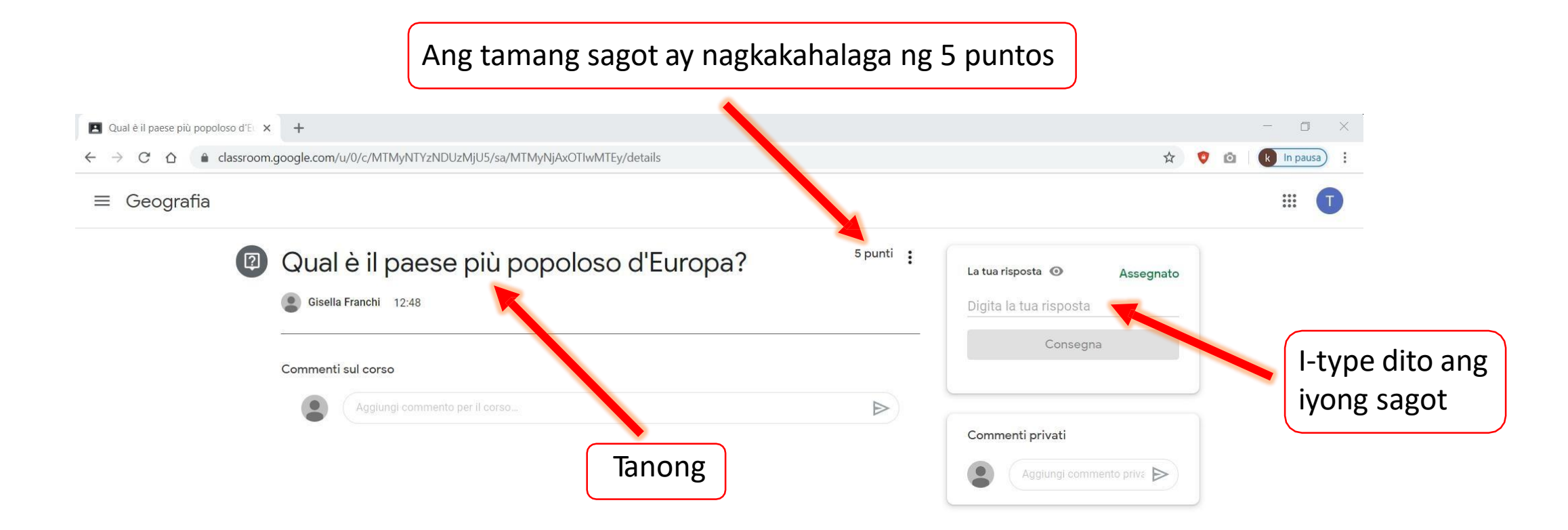

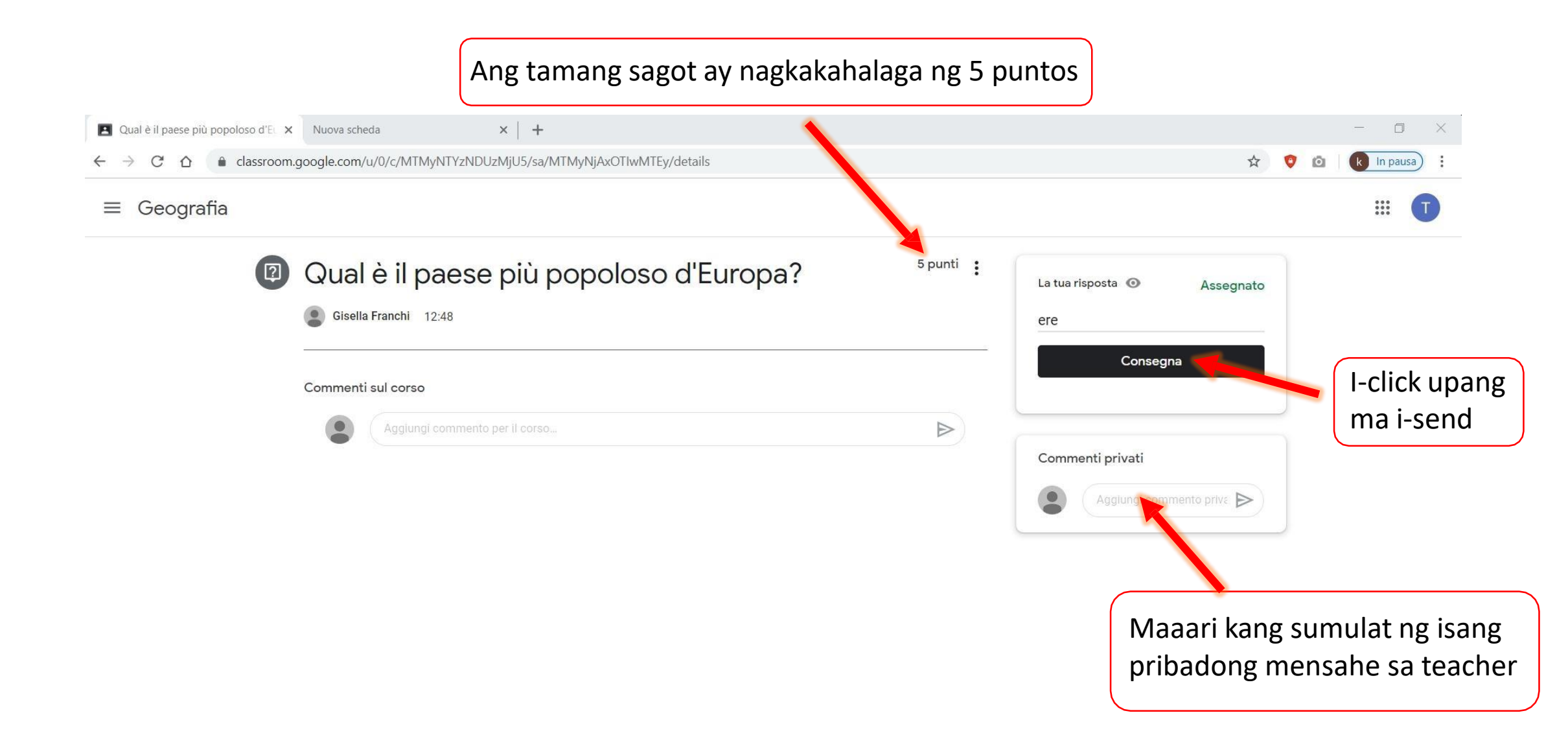

## Paano gawin ang isang quiz?

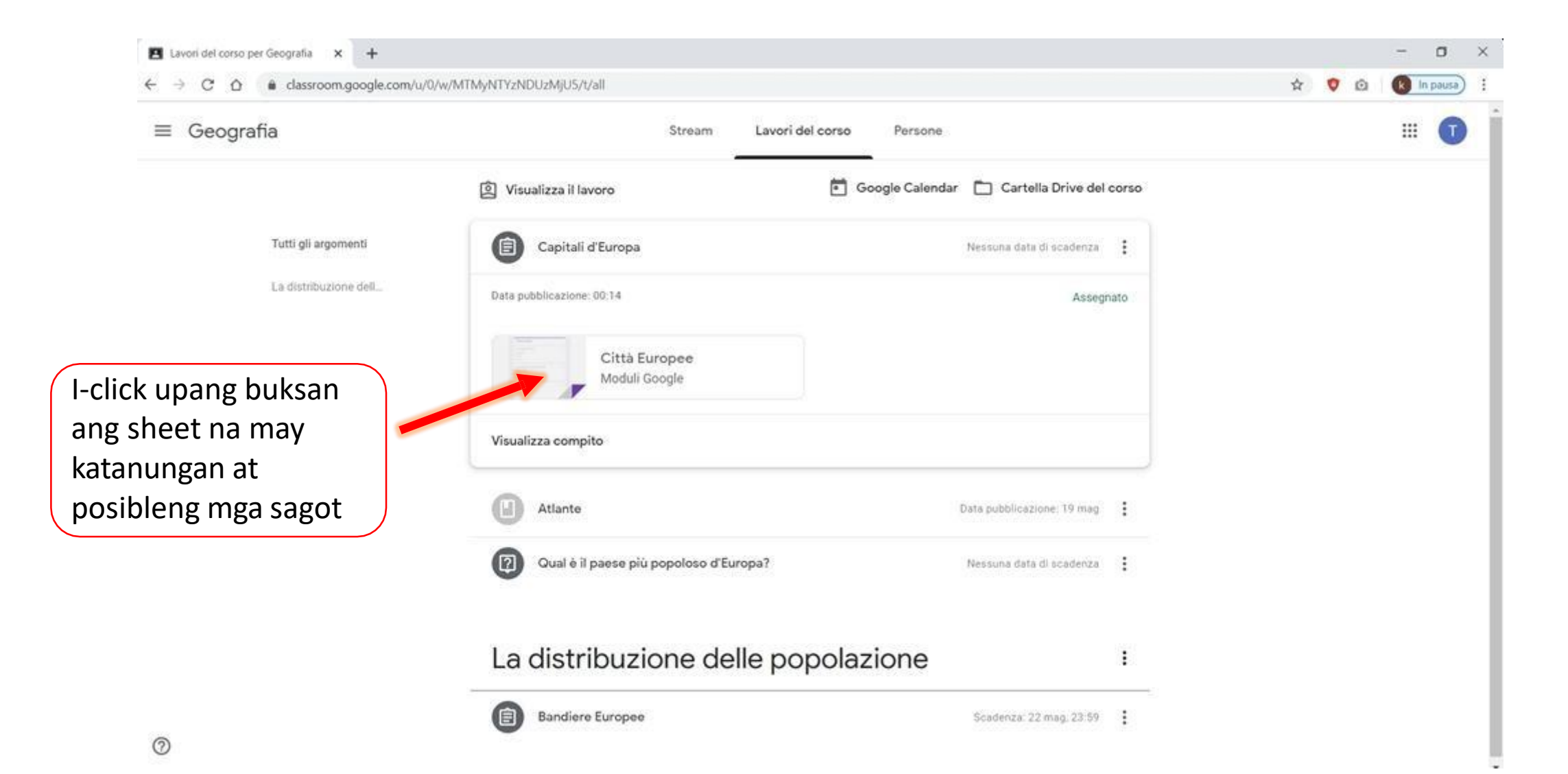

#### Sa bawat tanong, pumili ng isa sa mga posibleng sagot upang makumpleto ang iyong **<u>quiz</u>**.

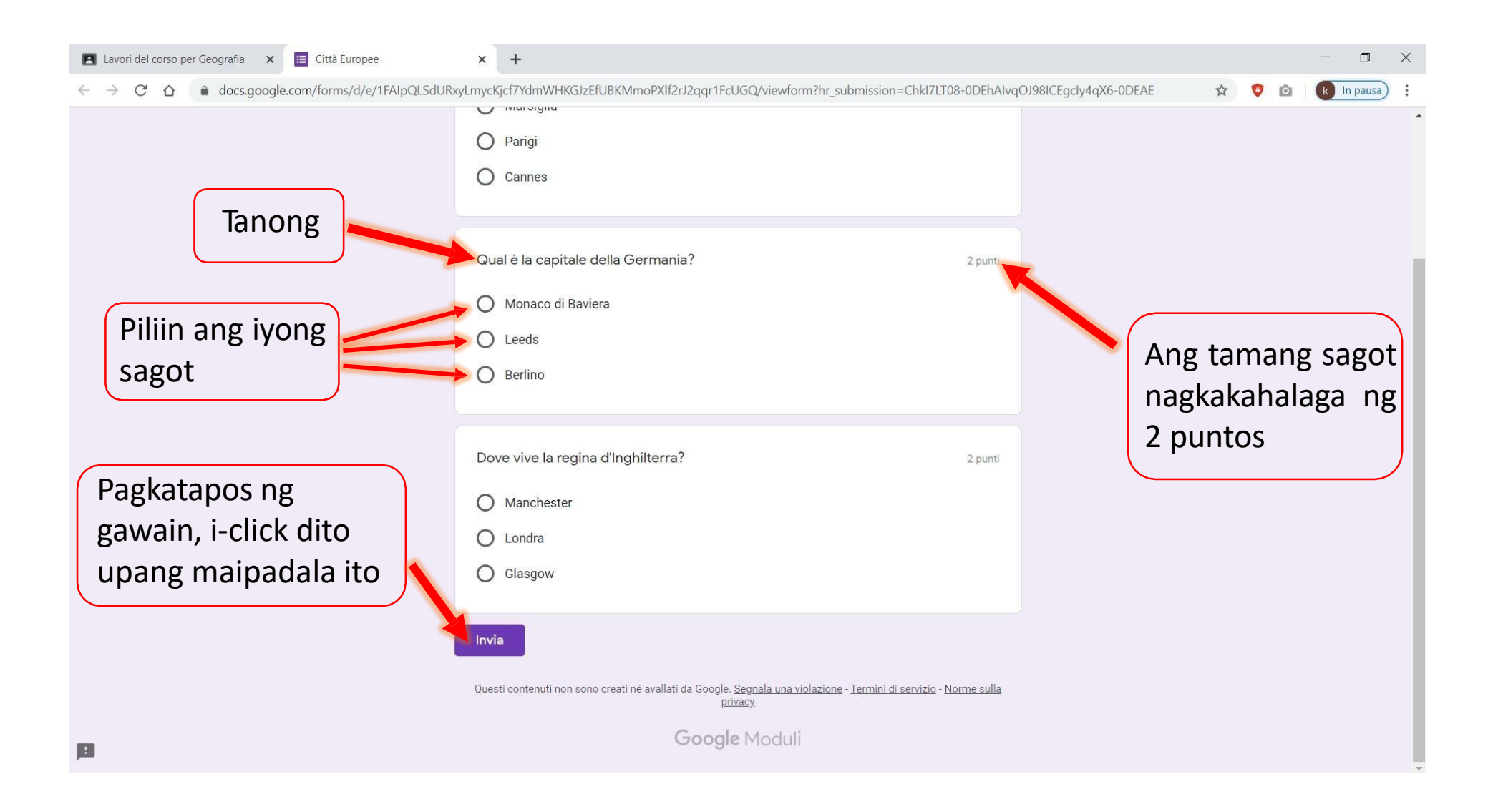